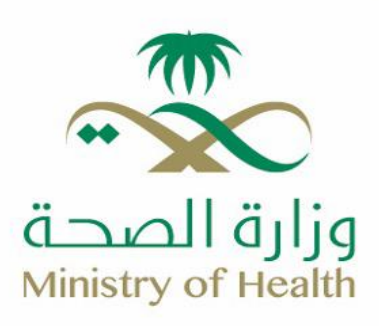

## خدمة استعراض الأدوية والوصفات

🌐 moh.gov.sa | 🗞 937 | 🗙 🕷 🗗 🖪 💿 SaudiMOH | 🕹 Saudi\_Moh

## طريقة الحصول على الخدمة:

- الدخول على تطبيق صحتي.
- 2- من القائمة في أسفل الصّفحة الضغط على أيقونة ( ملفي )، ثم اختيار (الأدوية و الوصفات ) من القائمة.

::!! 4G 🖅 2:29 ملفي 🗸 هه مشاركة مشاعل الرقم الصحي: تفاصيل > إطلاق تجريبي الرجاء تقييم الخدمات المقدمة في الإطلاق التجريبي. التوأم الرقمى رحلتك نحو الصحة المثالية الملف الصحي فريقي الطبي الأدوية السجل الصحي طبيب لكل أسرة 9 الوصفات 12 -الزيارات الفحوصات صحة المرأة المخبرية الأجهزة التطعيمات العمليات الطبية والاجراءات TITLE . 6 So (iii) ملفي جودة الحياة الرئيسية المواعيد

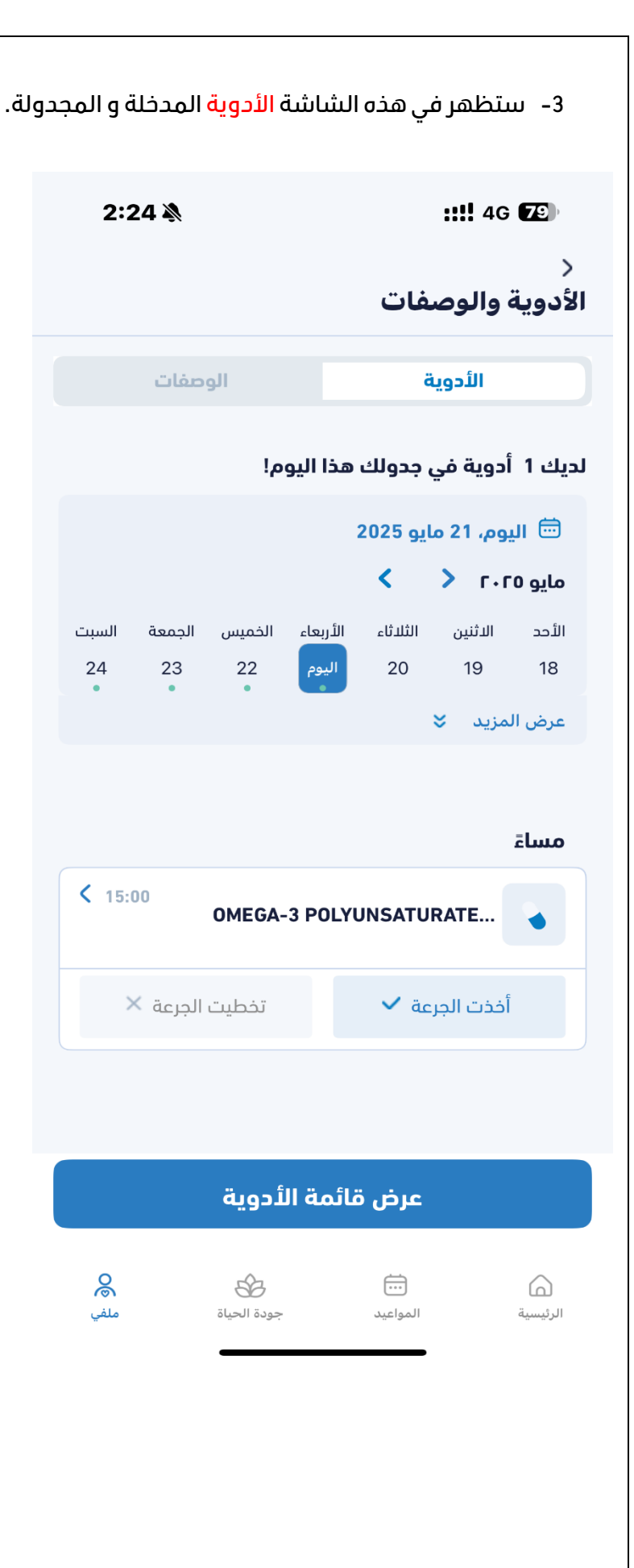

4- ستظهر في هذه الشاشة الوصفات المدخلة.

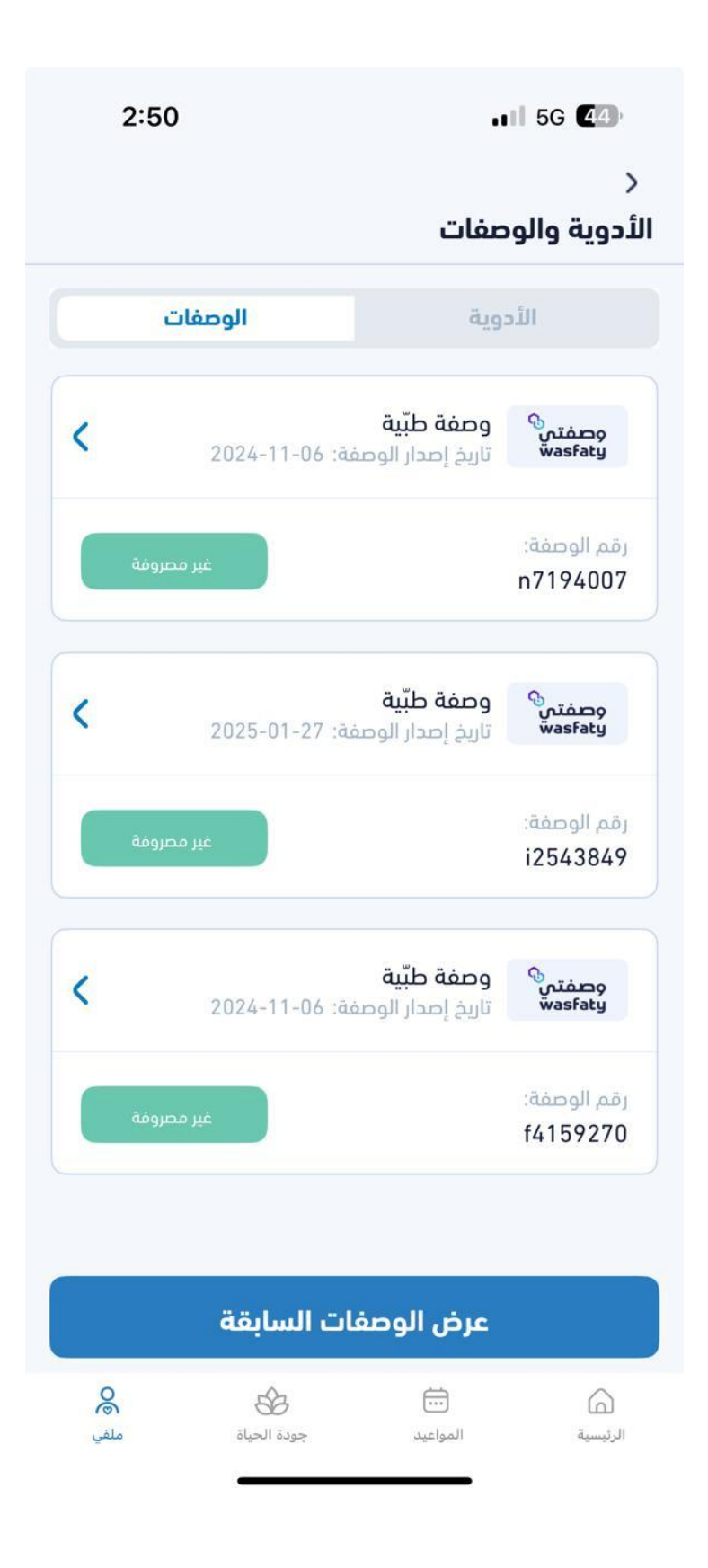